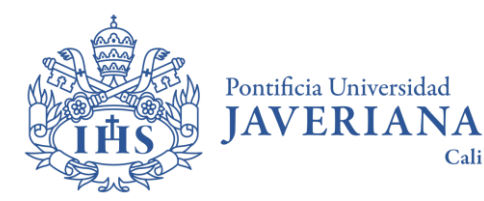

## IRENUEVA EN LÍNEA! #4pasos

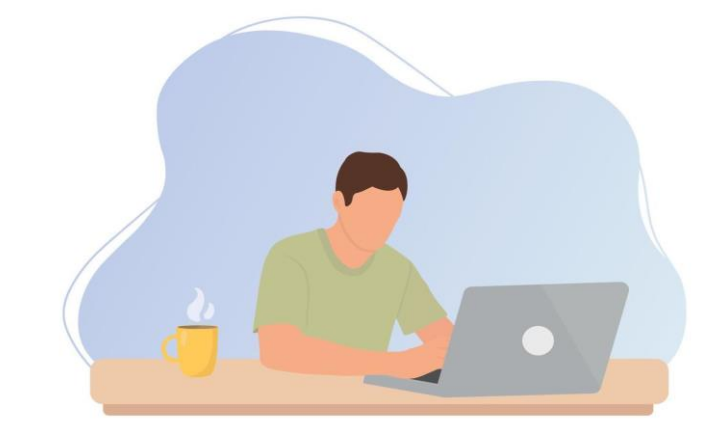

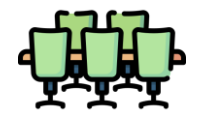

Salas grupales

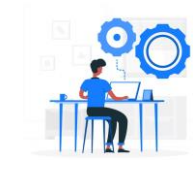

Cubículos

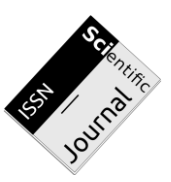

Revistas (Col general)

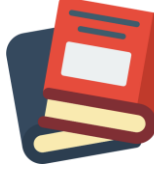

Libros (Col General)

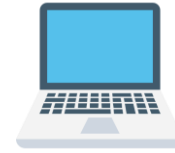

Portátiles

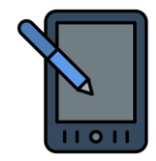

Tabletas digitalizadoras

https://www.javerianacali.edu.co/biblioteca

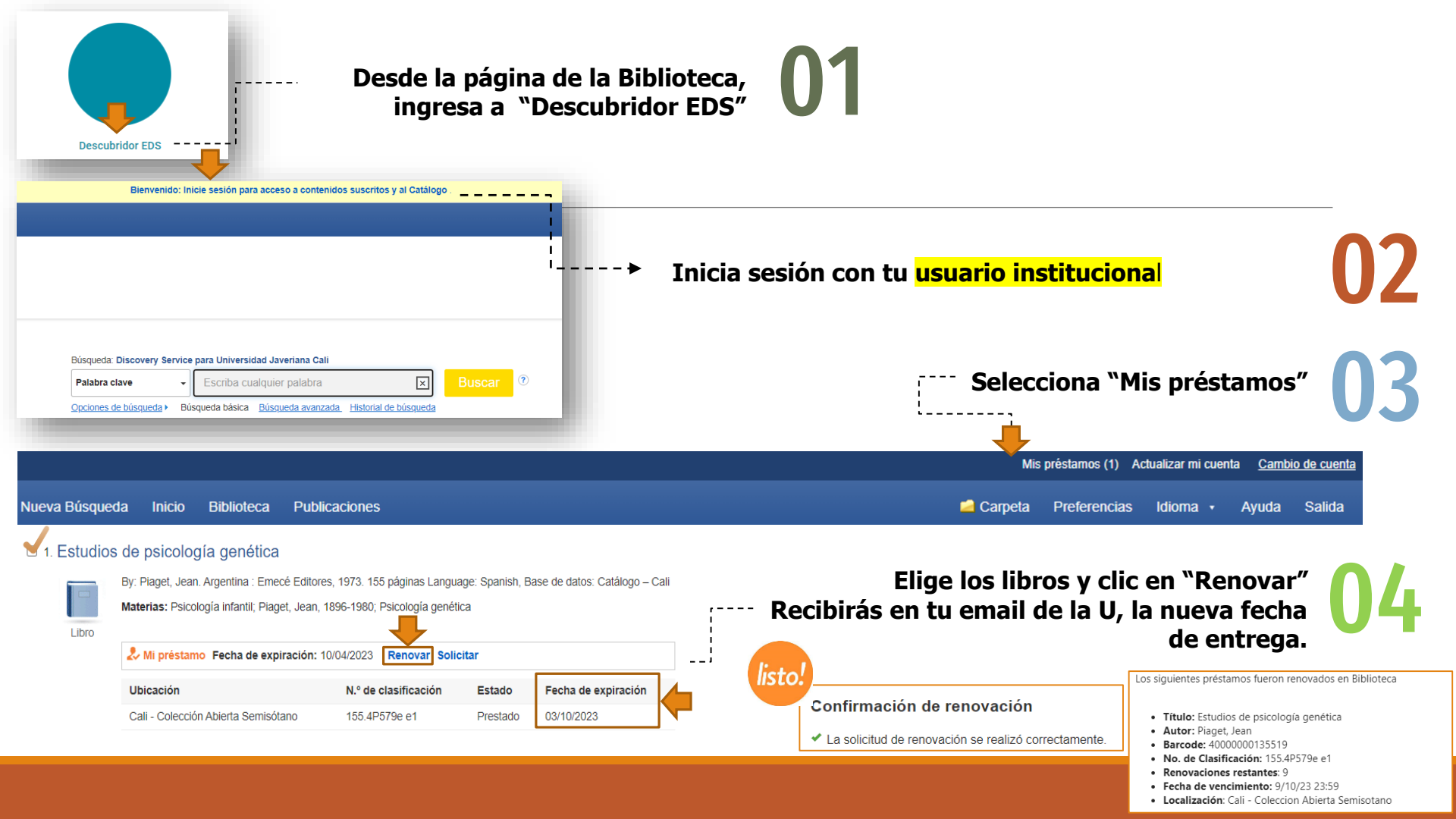

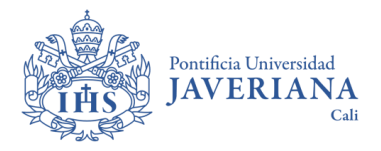

## **Cantidad de renovaciones**

(libros de préstamo por horas)

iConsulta el Descubridor Integrado!

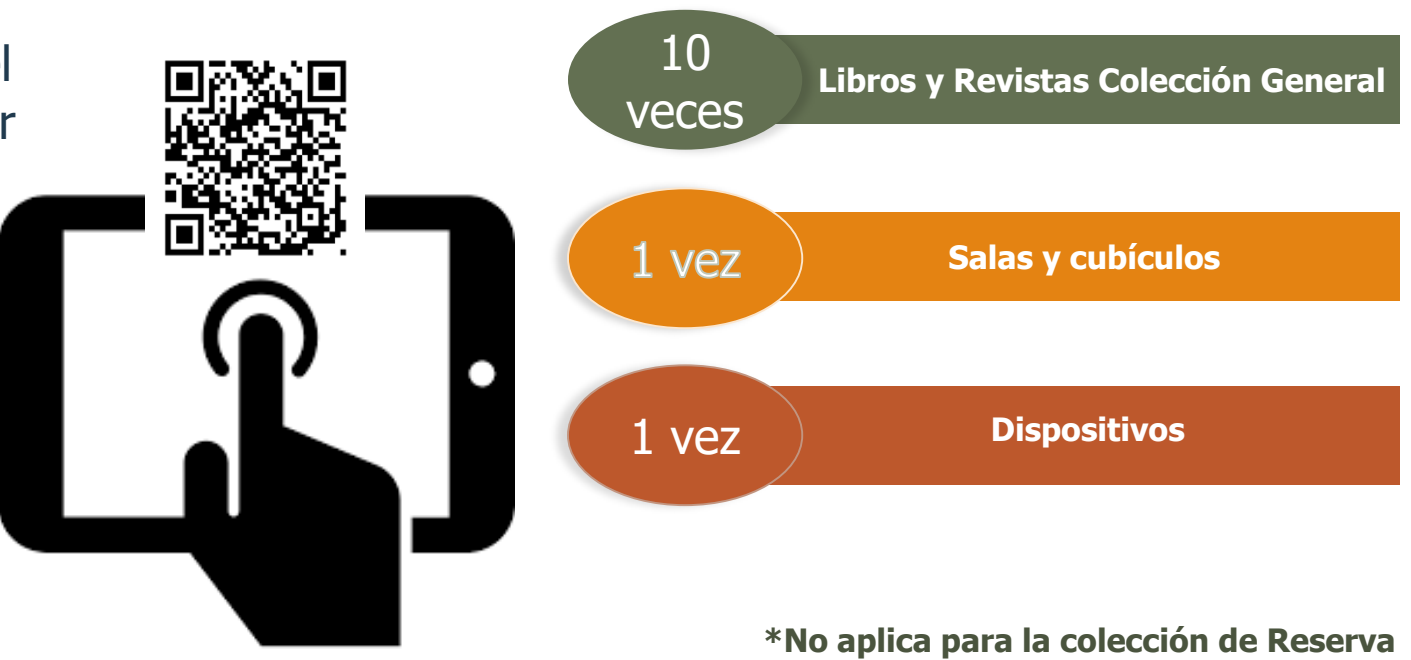

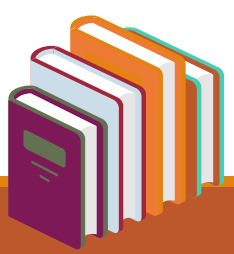